## Лабораторная работа

# Использование электронных таблиц MS Excel при решении задач корреляционного анализа

Цель работы – научиться выполнять корреляционный анализ с применением MS Excel.

### 1. Парная корреляция

### 1.1. Коэффициент корреляции Пирсона

Расчёт коэффициента корреляции Пирсона предполагает, что переменные X и Y являются количественными переменными, распределены *нормально*, число значений переменной X равно числу значений переменной Y (*n*). Найдем коэффициент корреляции Пирсона:

$$r_{xy} = \frac{x \cdot y - x \cdot y}{\sigma(x) \cdot \sigma(y)},$$

где  $x_i$  – значения, принимаемые в выборке X,  $y_i$  – значения, принимаемые в выборке Y;  $\bar{x}$  – среднее значение по X,  $\bar{y}$  - среднее значение по Y.

В MS Excel для вычисления парных коэффициентов линейной корреляции используется специальная функция КОРРЕЛ (массив1; массив2), где

*массив1* – ссылка на диапазон ячеек первой выборки (*X*);

*массив2* – ссылка на диапазон ячеек второй выборки (Y).

**Пример 1.** Десяти школьникам были даны тесты на наглядно-образное и вербальное мышление. Измерялось среднее время решения заданий теста в секундах. Исследователя интересует вопрос: существует ли взаимосвязь между временем решения этих задач? Переменная *X* обозначает среднее время решения наглядно-образных, а переменная *Y* – среднее время решения вербальных заданий тестов (табл. 1).

Таблица 1

| $N_{\underline{0}}$ | 1  | 2  | 3  | 4  | 5  | 6  | 7  | 8  | 9  | 10 |
|---------------------|----|----|----|----|----|----|----|----|----|----|
| X                   | 19 | 32 | 33 | 44 | 28 | 35 | 39 | 39 | 44 | 44 |
| Y                   | 17 | 7  | 17 | 28 | 27 | 31 | 20 | 17 | 35 | 43 |

Решение. Введем данные в таблицу MS Excel. Затем вычислим значение коэффициента корреляции. Для этого курсор установим в ячейку C1 и активизируем кнопку  $f_x$ , находящуюся слева от строки формул.

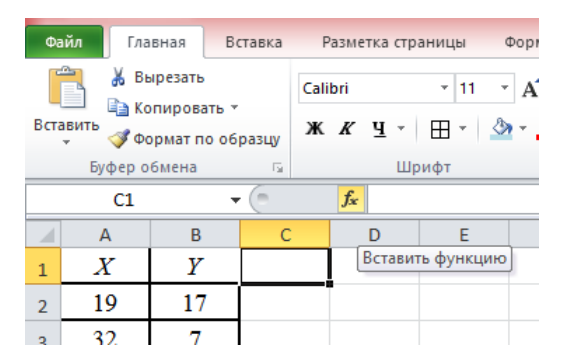

В появившемся диалоговом окне выберем функцию **КОРРЕЛ** категории **Статистические**. Указателем мыши введем диапазон данных выборки *X* в поле *массив1* (A1:A10). В поле *массив2* введем диапазон данных выборки *Y* (B1:B10), нажмем кнопку **ОК**. В ячейке C1 появится значение коэффициента корреляции 0,54119.

|    | C1 | •  | (       | <i>f</i> <sub>x</sub> =КОРРЕЛ(А1:А10;В1:В10) |   |   |  |  |
|----|----|----|---------|----------------------------------------------|---|---|--|--|
|    | А  | В  | С       | D                                            | E | F |  |  |
| 1  | 19 | 17 | 0,54119 |                                              |   |   |  |  |
| 2  | 32 | 7  |         |                                              |   |   |  |  |
| 3  | 33 | 17 |         |                                              |   |   |  |  |
| 4  | 44 | 28 |         |                                              |   |   |  |  |
| 5  | 28 | 27 |         |                                              |   |   |  |  |
| 6  | 35 | 31 |         |                                              |   |   |  |  |
| 7  | 39 | 20 |         |                                              |   |   |  |  |
| 8  | 39 | 17 |         |                                              |   |   |  |  |
| 9  | 44 | 35 |         |                                              |   |   |  |  |
| 10 | 44 | 43 |         |                                              |   |   |  |  |

Рис. 1. Результаты вычисления коэффициента корреляции

Таким образом, *r* = 0,54 связь между временем решения наглядно-образных и вербальных заданий теста прямая средняя.

### 2. Множественная корреляция

При большом числе наблюдений, когда коэффициенты корреляции необходимо последовательно вычислять для нескольких выборок, для удобства получаемые коэффициенты сводят в таблицы, называемые корреляционными матрицами.

Корреляционная матрица – это квадратная таблица, в которой на пересечении соответствующих строки и столбца находится коэффициент корреляции между соответствующими параметрами.

MS Excel для вычисления корреляционных матриц используется процедура Корреляция из пакета Данные / анализ данных. Процедура позволяет получить корреляционную матрицу, содержащую коэффициенты корреляции между различными параметрами.

Для реализации процедуры необходимо выполнить: Анализ данных / корреляция. В появившемся диалоговом окне указать Входной интервал, то есть ввести ссылку на ячейки, содержащие анализируемые данные. Входной интервал должен содержать не менее двух столбцов. В разделе Группировка переключатель установить в соответствии с введенными данными (по столбцам или по строкам). Нажать кнопку ОК.

В выходной диапазон будет выведена корреляционная матрица, в которой на

пересечении каждых строки и столбца находится коэффициент корреляции между соответствующими параметрами. Ячейки выходного диапазона, имеющие совпадающие координаты строк и столбцов, содержат значение 1, так как каждый столбец во входном диапазоне полностью коррелирует сам с собой.

Рассматривается отдельно каждый коэффициент корреляции между соответствующими параметрами. Отметим, что в результате будет получена треугольная матрица, на самом же деле корреляционная матрица симметрична относительно главной диагонали.

**Пример 2.** Имеются ежемесячные данные наблюдений за состоянием погоды и посещаемостью музеев и парков (см. табл. 2). Необходимо определить, существует ли взаимосвязь между состоянием погоды и посещаемостью музеев и парков.

Таблица 2

| Число | Количество | Количество |
|-------|------------|------------|
| 8     | 495        | 132        |
| 14    | 503        | 348        |
| 20    | 380        | 643        |
| 25    | 305        | 865        |
| 20    | 348        | 743        |
| 15    | 465        | 541        |

Решение. Для выполнения корреляционного анализа введите в диапазон A1:G3 исходные данные (рис. 2). Затем в меню Данные выберите пункт Анализ данных и далее укажите строку Корреляция. В появившемся диалоговом окне укажите Входной интервал (A2:C7). Укажите, что данные рассматриваются по столбцам. Укажите выходной диапазон (E1) и нажмите кнопку ОК.

| ł                                                                                              |        | ?                               | × |  |
|------------------------------------------------------------------------------------------------|--------|---------------------------------|---|--|
| Входные данные<br>В <u>х</u> одной интервал:<br>Группирование:<br><u>Метки в первой строке</u> | 5      | ОК<br>Отмена<br><u>С</u> правка |   |  |
| Параметры вывода                                                                               | \$E\$1 | <b>*</b>                        |   |  |

|      |       |             |             | - |                   |          |          |         |
|------|-------|-------------|-------------|---|-------------------|----------|----------|---------|
|      | А     | В           | С           | D | E                 | F        | G        | Н       |
|      |       |             |             |   |                   |          | Количес  | Количес |
|      | Число | Количество  | Количество  |   |                   |          | тво      | тво     |
|      | ясных | посетителей | посетителей |   |                   | Число    | посети   | посети  |
|      | лней  | музея       | парка       |   |                   | ясных    | телей    | телей   |
| 1    |       |             | mpm         |   |                   | дней     | музея    | парка   |
| 2    | 8     | 495         | 132         |   | Число ясных дней  | 1        |          |         |
|      | 14    | 503         | 348         |   | Количество        |          |          |         |
| 3    | 14    | 505         | 540         |   | посетителей музея | -0,92185 | 1        |         |
|      | 20    | 280         | 642         |   | Количество        |          |          |         |
| 4    | 20    | 360         | 045         |   | посетителей парка | 0,974576 | -0,91938 | 1       |
| 5    | 25    | 305         | 865         |   |                   |          |          |         |
| 6    | 20    | 348         | 743         |   |                   |          |          |         |
| 7    | 15    | 465         | 541         |   |                   |          |          |         |
| <br> |       |             |             |   |                   |          |          |         |

Рис. 2. Результаты вычисления корреляционной матрицы

На втором рисунке видно, что корреляция между состоянием погоды и посещаемостью музея равна -0,92, между состоянием погоды и посещаемостью парка 0,97, а между посещаемостью парка и музея -0,92.

Таким образом, в результате анализа выявлены зависимости, а именно сильная степень обратной линейной взаимосвязи между посещаемостью музея и количеством солнечных дней и практически линейная (очень сильная прямая) связь между посещаемостью парка и состоянием погоды. Между посещаемостью музея и парка имеется сильная обратная взаимосвязь.

#### Задачи для самостоятельного решения

Задача 1. По некоторым территориям районов края известны значения средней суточного душевого дохода в у. е. (фактор *X*) и процент от общего дохода, расходуемого на покупку продовольственных товаров (фактор *Y*). Необходимо установить тесноту связи между переменными.

| N | X    | Y    |
|---|------|------|
| 1 | 68,8 | 45,1 |
| 2 | 61,2 | 59,0 |
| 3 | 59,9 | 57,2 |
| 4 | 56,7 | 61,8 |
| 5 | 55,0 | 58,8 |
| 6 | 54,3 | 47,2 |
| 7 | 49,3 | 55,2 |

Задача 2. Пусть имеются следующие данные о 10 студентах: количество решённых задач (из 10) на экзамене по математике в зимнюю сессию студентомпервокурсником у; количество решённых заданий (из 15) на вступительном экзамене по математике тем же студентом  $x_1$ ; доля интерактивных занятий (в процентах) в первую сессию по математике  $x_2$ .

| $x_1$ | 8 | 11 | 12 | 9 | 8 | 8 | 9 | 9 | 8 | 12 |
|-------|---|----|----|---|---|---|---|---|---|----|
| $x_2$ | 5 | 8  | 8  | 5 | 7 | 8 | 6 | 4 | 5 | 7  |
| У     | 5 | 10 | 10 | 7 | 5 | 6 | 6 | 5 | 6 | 8  |

Необходимо установить тесноту связи между переменными.